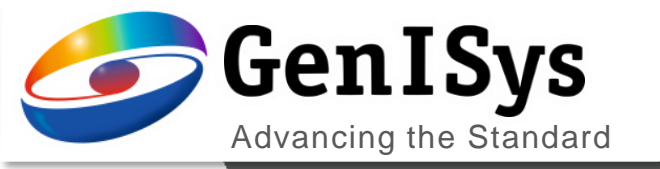

Thursday, January 25, 2024

# APPLICATIONS

Projection Simulation Example

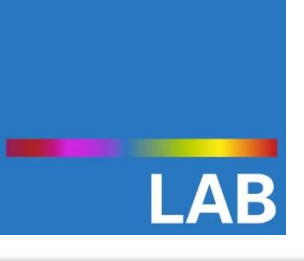

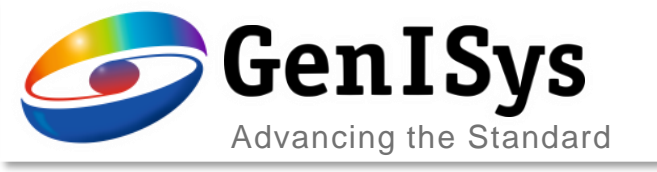

#### Introduction

• LAB simulates projection lithography from a light source giving 3D photoresist profile information.

• Simulations track exposure problems and provides solutions efficiently.

- This application note uses examples on projection-simulation showing major functionalities of LAB for projection lithography:
  - The basic modeling process of LAB is explained.
  - The analysis functions are then depicted, based on the intensity distribution inside the photoresist.

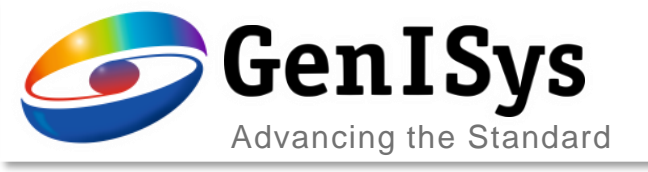

#### User Interface

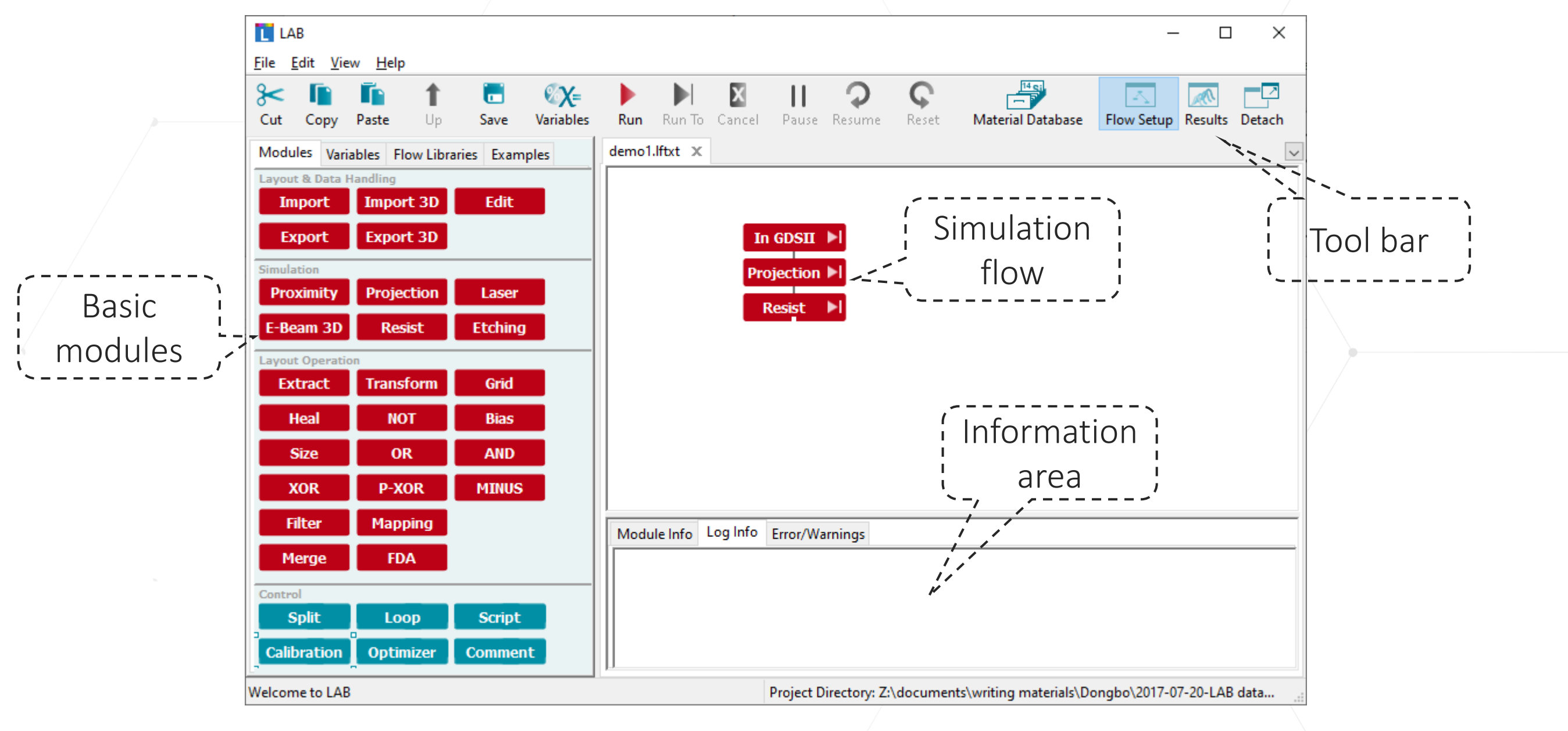

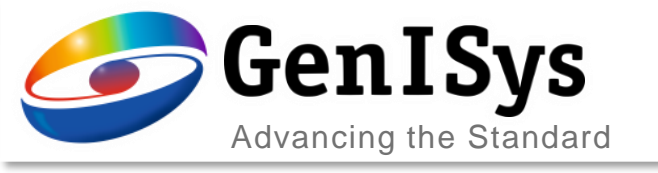

#### **Basic Flow**

- The basic flow is as follows:
  - Import module to load a layout
    - A layout is defined as the mask in wafer scale
  - **Projection** module simulates the exposure process
  - **Resist** module simulates the development of the photoresist

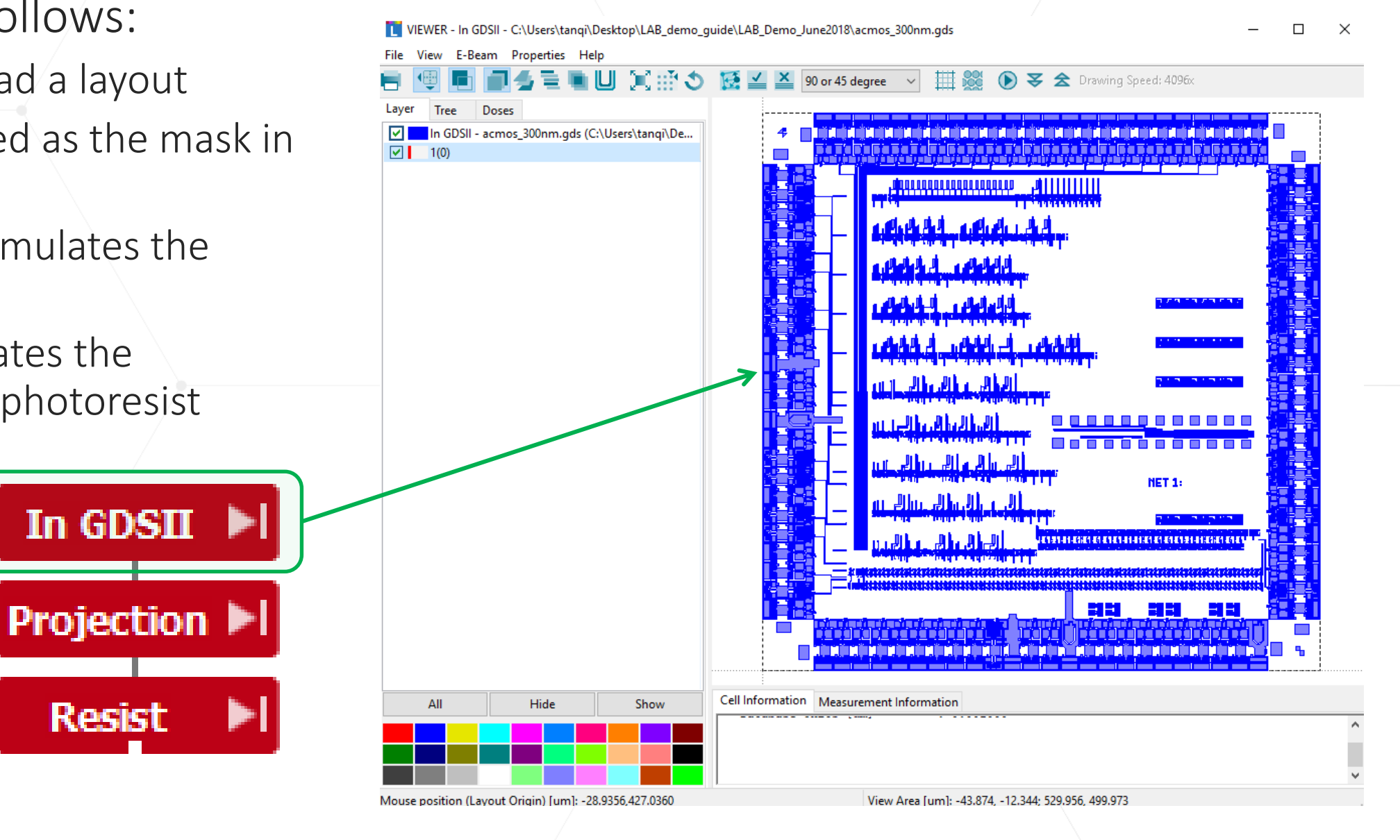

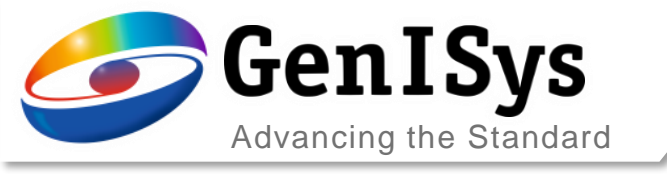

#### Projection Module

#### • Mask

- Stablishes the region of interest
- Stack
  - Defines the materials involved in the wafer
- Tool
  - Sets source and exposure parameters
- Simulation
  - Sets numerical resolution and periodicity
- Analysis
  - Evaluation settings

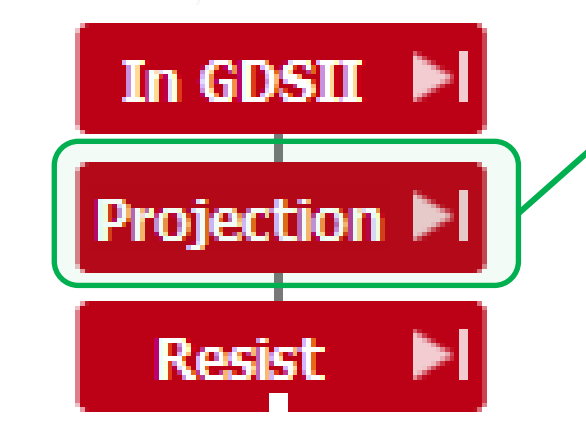

| ask Sta     | ck Tool      | Simulation Analysis Lab    | el/Comment |                           |                 |            |   |
|-------------|--------------|----------------------------|------------|---------------------------|-----------------|------------|---|
| C           |              |                            |            |                           |                 |            |   |
| Spectrum    | 1            |                            |            |                           |                 | _          |   |
| Wavelen     | a spectrum   | Weight Peak Width [pm]     |            |                           |                 | Import     |   |
| 365         | 1 gar (riin) | 5                          |            |                           |                 | France     |   |
|             |              |                            |            |                           |                 | Export     |   |
|             |              |                            |            |                           |                 | Delete Row | / |
|             |              |                            |            |                           |                 |            |   |
| Exposure    | Dose [mJ/ci  | m^2] 255                   |            |                           |                 |            |   |
|             |              | -                          |            |                           |                 |            |   |
| Polarizatio | on Scalar    | ~                          |            |                           |                 |            |   |
|             |              |                            |            |                           |                 |            |   |
| Source      |              |                            |            |                           |                 |            |   |
| Туре        | Circular     |                            |            |                           | ~               | /          |   |
| Sigma       | 0.500000     |                            |            |                           |                 |            |   |
|             |              |                            |            |                           |                 |            |   |
|             |              |                            |            |                           |                 |            |   |
|             |              |                            |            |                           |                 |            |   |
| Exposure    | Parameters   | 5                          |            |                           |                 |            |   |
|             |              | 0.000000                   |            | <b>C</b>                  |                 | 1 000000   |   |
| Focus C     | ffset [um]   | 0.00000                    | Focus Pos. | Stack top V               | Immersion Index | 1.00000    |   |
| Defocus     | direction    | Away from substrate $\sim$ | NA         | 0.7                       | Reduction       | 1.000000   |   |
| Flare Ba    | ckaround     | 0.000000                   | ]          |                           |                 |            |   |
| nare ba     | enground     |                            |            |                           |                 |            |   |
| Aberrati    | ions         | per Wavelength             | $\sim$     | Edit Zernike Coefficients |                 |            |   |
|             |              |                            |            |                           |                 |            |   |
|             |              |                            |            |                           |                 |            |   |
|             |              |                            |            |                           |                 |            |   |

LAB Demo

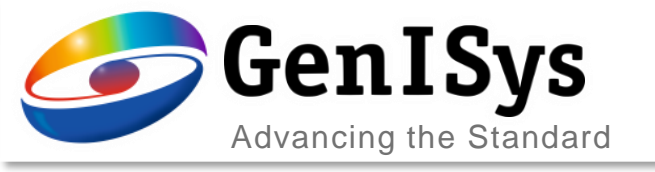

#### Resist Module

- Three **resist models** available:
  - Mack 4 model relates the dissolution rate to the photoactive compound concentration (PAC) of the resist.
  - Threshold model describes the ideal resist performance
  - Development Rate model imports data that relates intensity and development rate
- Each set of resist parameters works for specific process conditions

| In GDSII   | M  |   |
|------------|----|---|
| Projection | ►I | Y |
| Resist     | ÞI |   |

Resist General

| esist                                 | ×                                   |                   |                                 |                |
|---------------------------------------|-------------------------------------|-------------------|---------------------------------|----------------|
| General Result Settings Label/Comment |                                     |                   |                                 |                |
| Database Parameters                   |                                     |                   |                                 |                |
| Load Parameters from Database         |                                     |                   |                                 |                |
| Developer MEGAPOSIT-MF26A             | ~                                   |                   |                                 |                |
|                                       |                                     |                   |                                 |                |
|                                       |                                     |                   |                                 |                |
|                                       |                                     |                   |                                 |                |
| Recist Model                          |                                     |                   |                                 |                |
|                                       | Ionment Rate                        |                   |                                 |                |
|                                       |                                     |                   |                                 |                |
| Development Time [s] \$5,000000       | Mack 4 - Ultra_i123                 |                   |                                 | ×              |
| DEP Time (a) 60 00000                 | Resist Type                         |                   |                                 |                |
| PEB TIME [s]                          | DNQ     O                           | CAR               |                                 |                |
| PEB Temperature [deg C] 110.000000    | Ln (Acid Diffusivity Rate) [nm^2/s] | -1000.000000      | Acid Activation Energy [kcal/m  | nol] 0.000000  |
| Edi                                   | Ln (Base Diffusivity Rate) [nm^2/s] | -1000.000000      | Base Activation Energy [kcal/n  | 0.000000       |
|                                       | Ln (PEB Amplification) [1/s]        | -1000.000000      | PEB Ampl. Act. Energy [kcal/m   | 0.000000       |
| OK Cancel Help                        | Ln (Bulk Acid Loss) [1/s]           | -1000.000000      | B. Acid Loss Act. Energy [kcal/ | [mol] 0.000000 |
|                                       | Quencher Loading                    | 0.000000          | Coupling Steps                  | 0              |
|                                       | Diffusion Length[um]                | 0.037450          |                                 |                |
|                                       | InOutDiffusion                      | Edit              |                                 |                |
|                                       | Denie (um (1) 0.000050              |                   | Berry (                         |                |
| $\langle \rangle$                     | Kmin [µm/s] 0.000000                |                   | Kmax [µm/s] 0.06/300            |                |
| $\langle \rangle$                     | Slope 11.528000                     |                   | Mth 0.560000                    |                |
|                                       | Resist Tone                         |                   |                                 |                |
|                                       | Positive     ONegative              |                   |                                 |                |
|                                       | Depth Medel                         |                   |                                 |                |
|                                       |                                     | O Surface inhibit | ion                             |                |
|                                       | O Home                              |                   |                                 |                |
|                                       | r0 1.000000 Inhibition              | depth [µm] 0.0000 | 000                             |                |
|                                       |                                     | OK C:             | ncel Help                       |                |
| / l                                   |                                     |                   | Tich                            | .i.            |
|                                       |                                     |                   |                                 |                |

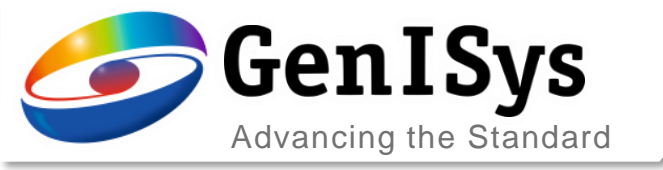

## • Let us simulate a critical feature in the layout

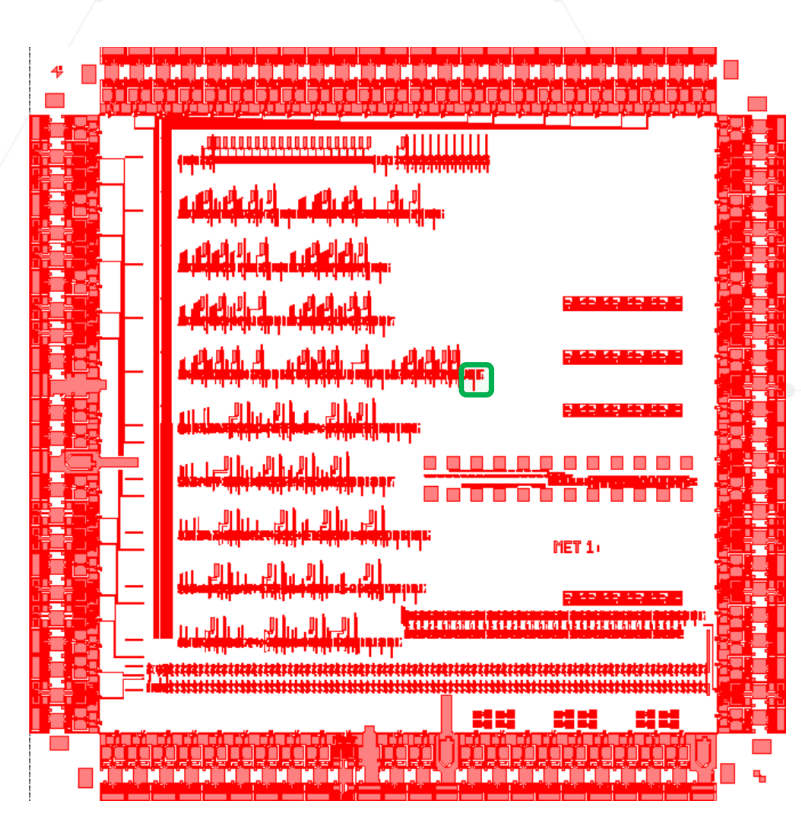

#### Accessing the results

• After running the flow results are available in the View icons

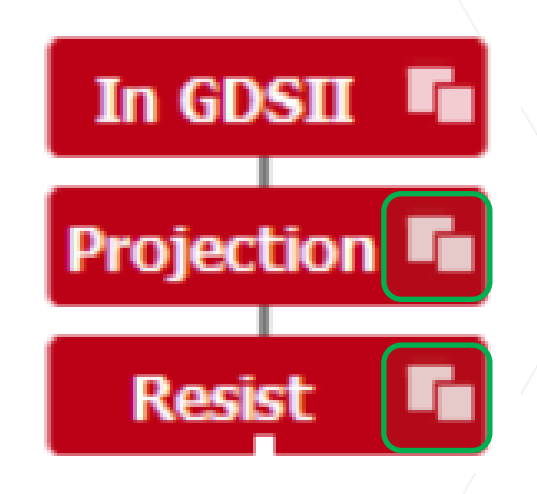

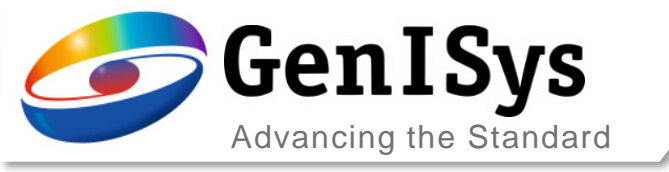

- Bulk intensity image is available in the Projection module.
- The intenisty image is visible in/1D, 2D or 3D.

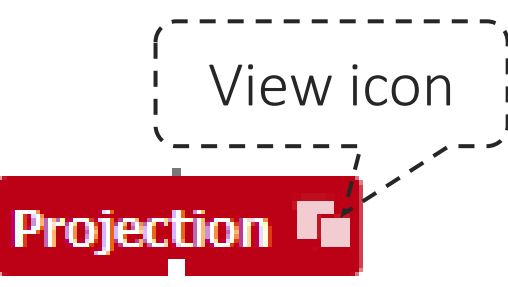

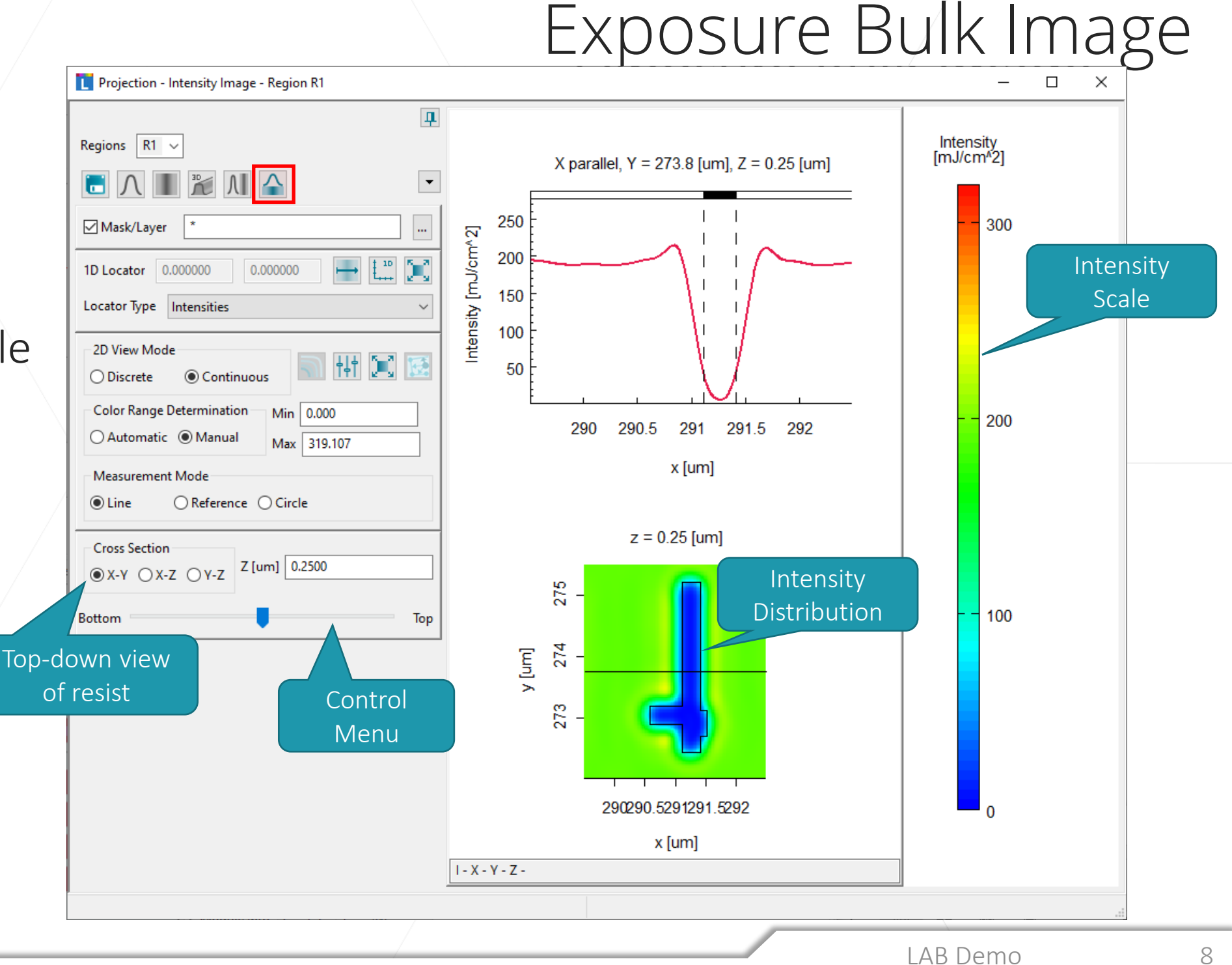

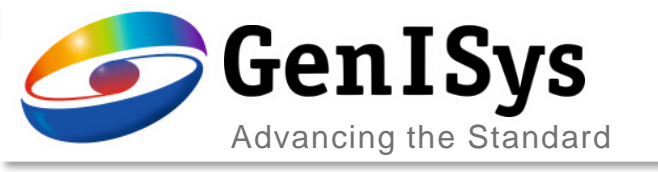

#### Resist Profile

- Resist profile can be viewed from:
  - Several angles

Resist

- Different developments times
- Note: Without a suitable resist model, bulk intensity image can not be used to analyse the exposure quality.

View icon

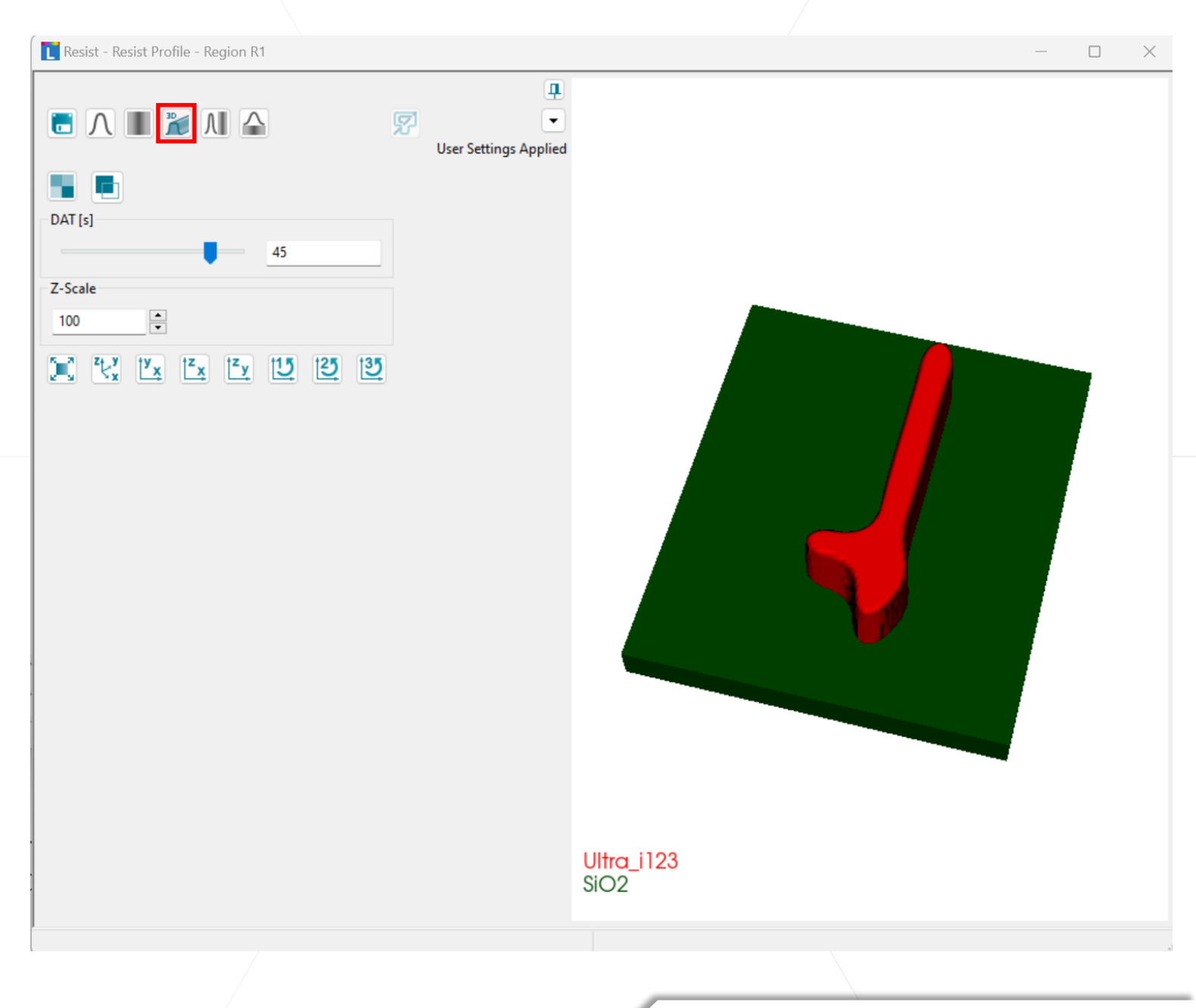

9

LAB Demo

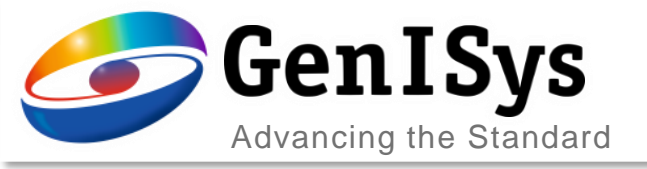

#### Analysis Functions

- The analysis functions in the projection module are presented in the following:
  - Focus Exposure Matrix to analyse the process feasibility
  - Dose-to-Size to decide the proper exposure dose
  - Reflectivity for bottom anti-reflection layer design provide Reduces interference

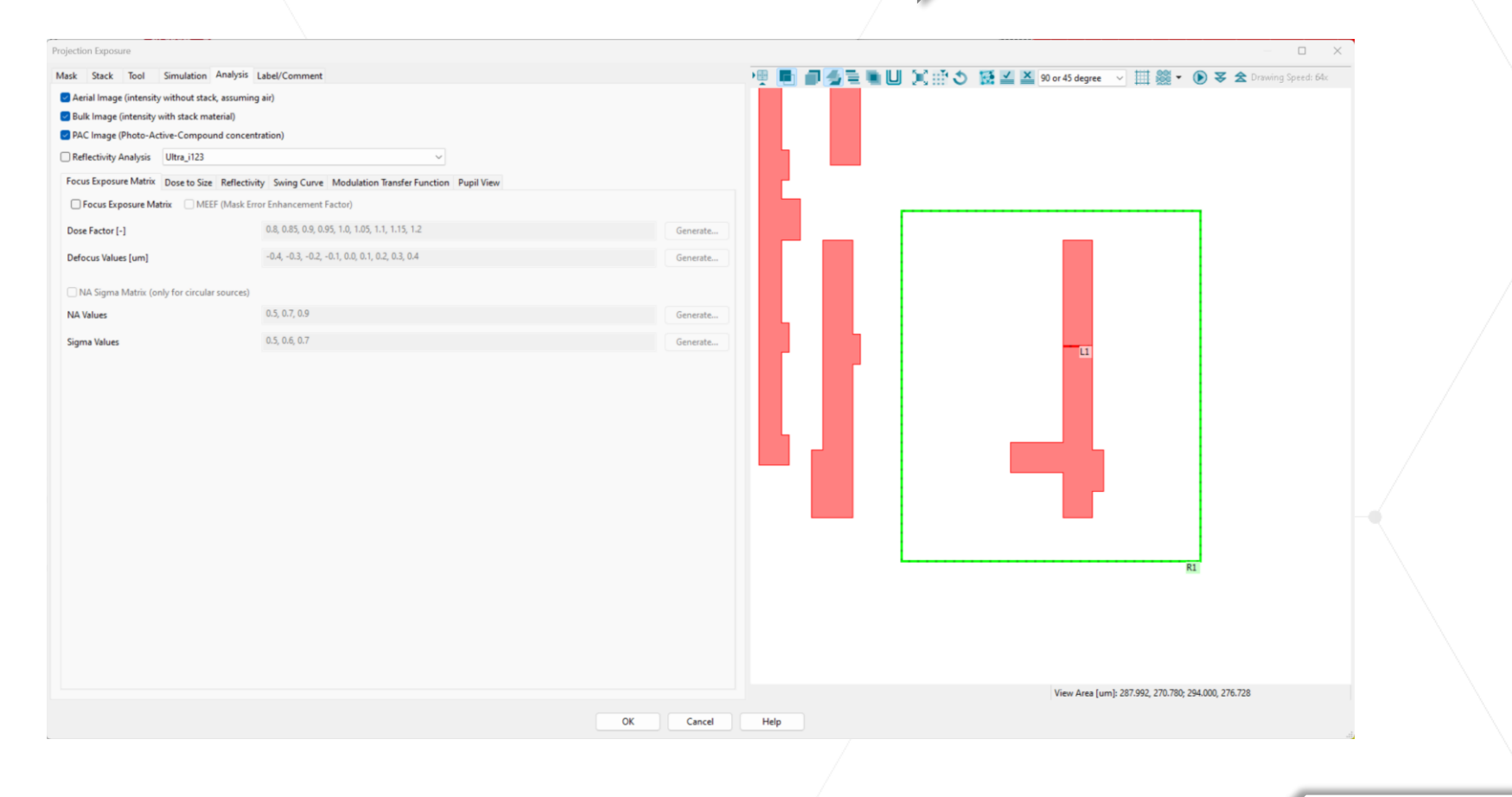

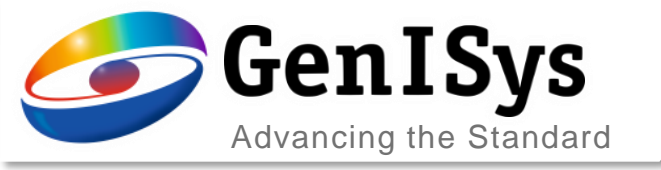

#### Focus Exposure Matrix

- Select Focus Exposure Matrix checkbox
- Dose [-] and Defocus [um] can be variables
- The values can be *generated* or entered manually
- Optimal exposure dose is obtained using first the **Dose to Size** analysis

|                                                 | /                                                         |            |
|-------------------------------------------------|-----------------------------------------------------------|------------|
| Projection Exposure                             |                                                           |            |
| Mask Stack Tool Simulation Analysis L           | abel/Comment                                              | •          |
| Aerial Image (intensity without stack, assuming | air)                                                      |            |
| Bulk Image (intensity with stack material)      |                                                           |            |
| PAC Image (Photo-Active-Compound concentr       | ration) Varia                                             | able value |
| Reflectivity Analysis Ultra_i123                | ↓ ge                                                      | neration   |
| Focus Exposure Matrix Dose to Size Reflectivit  | y Swing Curve Modulation Transfer Function Pupil View     |            |
| Focus Exposure Matrix 🗌 MEEF (Mask Erro         | or Enhancement Factor)                                    |            |
| Dose Factor [-]                                 | 0.75, 0.8, 0.85, 0.9, 0.95, 1, 1.05, 1.1, 1.15, 1.2, 1.25 | Generate   |
| Defocus Values [um]                             | -0.6, -0.5, -0.4, -0.3, -0.2, -0.1, 0, 0.1, 0.2, 0.3, 0.4 | Generate   |
| NA Sigma Matrix (only for circular sources)     |                                                           |            |
| NA Values                                       | 0.5, 0.7, 0.9                                             | Generate   |
| Sigma Values                                    | 0.5, 0.6, 0.7                                             | Generate   |
|                                                 |                                                           |            |
|                                                 | Generate Loop Values — 🗆 🗙                                | -          |
| <                                               | Chart Victory                                             | > 1        |
|                                                 |                                                           |            |
|                                                 | End Value                                                 |            |
|                                                 | Step                                                      |            |
|                                                 |                                                           |            |
|                                                 | OK Cancel Help                                            |            |
|                                                 |                                                           |            |
|                                                 |                                                           |            |
|                                                 | LAB Demo                                                  | 11         |

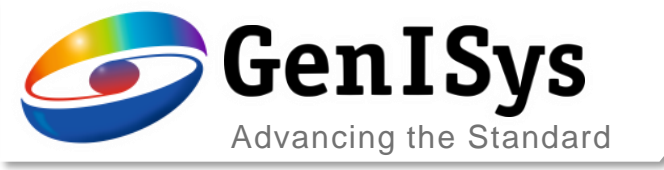

- Click on the view icon of the Projection module
  - In **Group Filter**, different planes along Z plane are analzsed
  - In **Measure Filter**: CD, Contrast, or NILS as the analysis parameter.
- The right image shows the **Bossung** curves from FEM analysis.

| T Analysis View                                                                                                    |        |                                       |
|----------------------------------------------------------------------------------------------------|--------|---------------------------------------|
|                                                                                                    |        |                                       |
| ⊘ Axis                                                                                                    |        | ليتبلينا                              |
| Horizontal Axis: Defocus                                                                                                    |        |                                       |
| Set of Curves: Dose 🗸                                                                                                    |        | 0.35                                  |
| ⊙ Set of Curve-Values:                                                                                                    |        |                                       |
| Select All         2.22413       2.81724       3.41034         2.37241       2.96551       3.55861         2.52068       3.11379       3.70689         2.66896       3.26206 |        | 0.30                                  |
| ⊖ Group Filter                                                                                                    |        | [ <sup>1</sup> / <sub>1</sub>         |
| Bottom Center                                                                                                    |        | [ 4/]                                 |
| L Top L Aerial<br>BulkImage                                                                                                    |        | · · //                                |
| Measure Filter                                                                                                    | E E    | 0.25                                  |
| ☐ CD ☐ Contrast Left                                                                                                    | 8      | · · · · · · · · · · · · · · · · · · · |
| Contrast Right NILS Left                                                                                                    |        | + 4//                                 |
| Sidewall Angle Right CSE                                                                                                    |        | 0.20                                  |
| Intensity Contrast                                                                                                    |        | ·····                                 |
| > Process window restriction                                                                                                    |        | · · · · · //                          |
| ☑ L1, T: 0.3000 um                                                                                                    |        | [ ]                                   |
|                                                                                                    |        | 0.15                                  |
|                                                                                                    |        | 1                                     |
|                                                                                                    |        |                                       |
|                                                                                                    |        | -                                     |
|                                                                                                    |        | -0.6                                  |
|                                                                                                    |        |                                       |
|                                                                                                    | Defocu | s [um]: 0.37646, C                    |
|                                                                                                    |        |                                       |

#### Focus Exposure Matrix

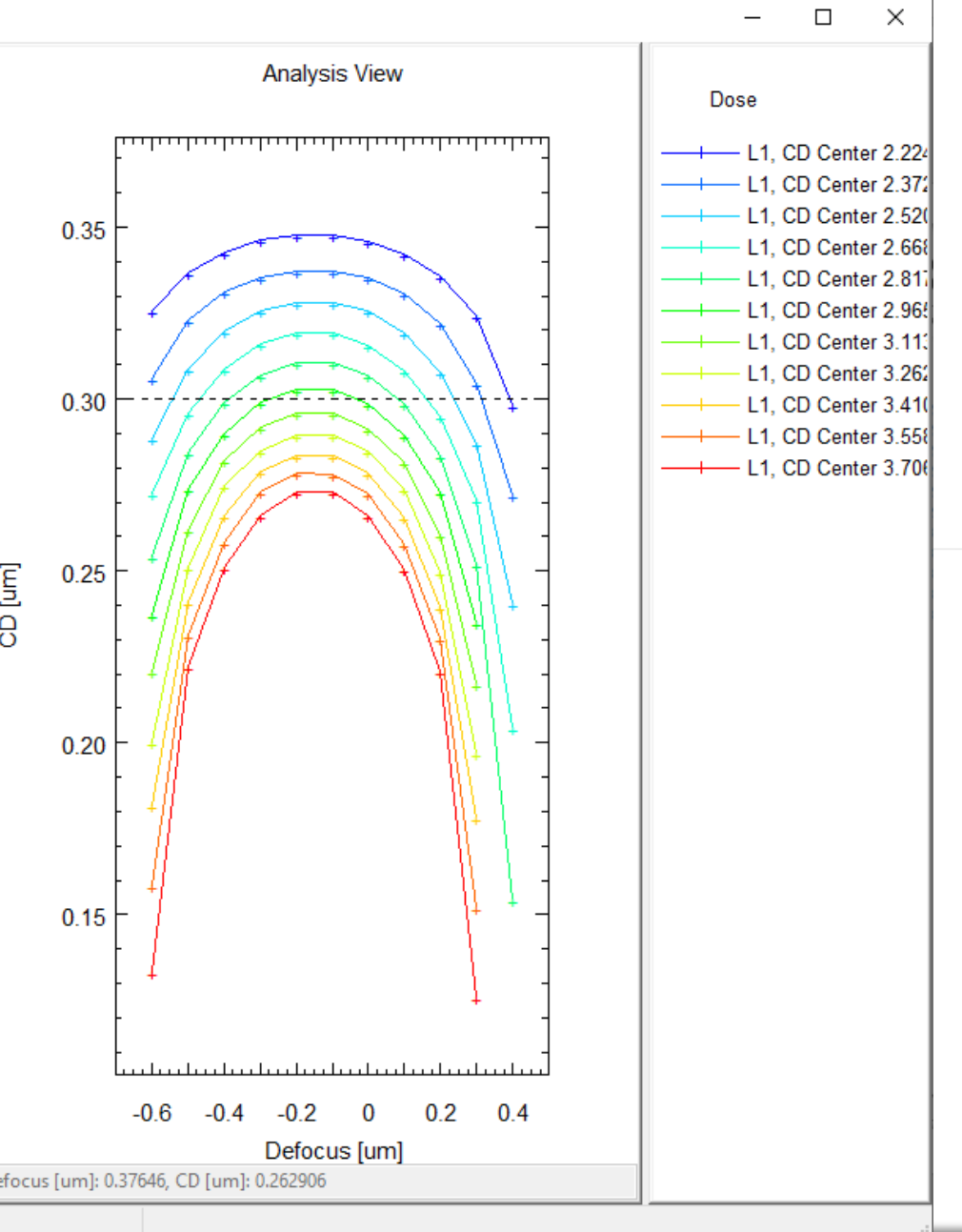

12

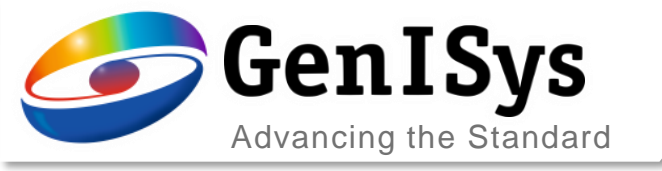

- Bossung curve is converted to a **process window**.
  - Exposure Latitude, Depth of Focus and optimal process conditions are displayed
- Process window restriction allows user to decide the practical process window positions

|                                                                                                    |                                                                                                    |                                                                                                    |   | <br> |
|----------------------------------------------------------------------------------------------------|----------------------------------------------------------------------------------------------------|----------------------------------------------------------------------------------------------------|---|------|
| L Analysis View                                                                                                    |                                                                                                    |                                                                                                    | _ | ×    |
| Analysis View  Analysis View  Axis  Horizontal Axis: Defocus  Axis  Horizontal Axis: Defocus  Set of Curve-Values:  Set of Curve-Values:  Set of Curve-Values:  Group Filter Bottom Center BulkImage  Measure Filter CD Contrast Right Arial BulkImage  Minimum width O.0 Minimum width O.0 Minimum height O.0 | Image to Clipboard<br>Data to Clipboard<br>Data to Clipboard<br>Numerical Sorted<br>Keep Input Sorting<br>Elliptic Process Window<br>Rectangular Process Win<br>Left<br>Angle Left | Process Window:<br>Exposure Latitude 1.100 (Best Dose 3.041)<br>Depth of Focus 0.586 (Best Focus -0.151) |   | ×    |
| Center Xmin and Xmax 0.0                                                                                                    | 0.000000 0.000000                                                                                                    |                                                                                                    |   |      |
| ○ Center Ymin and Ymax     0.0       ○ □ L1, T: 0.3000 um     0.0       Group     Measure       ○ Center     CD       0.2                                                                                                    | 000000 0.000000<br>Min Max Mode<br>2700 0.3300 Abs                                                                                                    | 2.3200<br>2.224<br>-0.6 -0.4 -0.2 1.11022e-16 0.2 0.4<br>Defocus [um]                                    |   |      |

Process Window

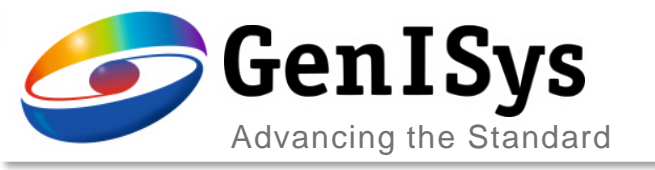

#### Dose to Size Analysis

letrology Definition

- LAB gives the exposure dose when the metrology defined CD matches exactly the expected size
- The CD is calculated with the user defined threshold in the Mask tab.
- The CD is measured in different locations (bottom, center or top) of the resist.

|                                                                                                    | Center X [um]                                   | Center Y [um] | Orientation          | Target CD [um]      |          | Name      |
|----------------------------------------------------------------------------------------------------|-------------------------------------------------|---------------|----------------------|---------------------|----------|-----------|
|                                                                                                    | 291.263000                                      | 274.151000    | XParallel            | 0.300000            | L1       |           |
|                                                                                                    |                                                 |               |                      |                     |          |           |
|                                                                                                    |                                                 |               |                      |                     |          |           |
| ask Stack Tool Simulation Analysis Label/Comment                                                                                                    | ree                                             |               |                      |                     |          |           |
| Aerial Image (intensity without stack, assuming air)                                                                                                    | Threshold [mJ/cm^2]: 0.5                        | 00000         | Refere               | ence laver (CSE): * |          |           |
| ⊴ Bulk Image (intensity with stack material)                                                                                                    |                                                 |               |                      |                     |          |           |
|                                                                                                    | <ul> <li>Metrology position settings</li> </ul> |               |                      |                     |          |           |
| Ketlectivity Analysis Ultra_123 V                                                                                                    | Bottom (%): 10.000000                           |               | Center (%): 50.00000 | )                   | Top (%): | 90.000000 |
| Focus Exposure Matrix Dose to Size Reflectivity Swing Curve Modulation Transfer Function Pupil View                                                                                                    | Sidewall angle                                  |               |                      |                     |          |           |
| Dose To Size Dose-to-size tool X                                                                                                    | Bottom (%): 45.00000                            |               |                      | Top (%): 55.000000  |          |           |
| For which measurement type shall the dose-to-size analysis be performed?          Bulk Image @ Bottom         Bulk Image @ Center         Bulk Image         Aerial Image         Resist @ Dottom         Resist @ Center         Resist @ Center         Resist @ Top         Resist @ Top         Resist @ Top         Resist @ Top |                                                 | Ce<br>Bot     | Top<br>nter<br>tom   |                     |          |           |
| Mouse position (Layout Origin) [um]: 289.91 <sup>1</sup> View Area [um]: 287.987, 270.775; 294.000                                                                                                    | 0, 27                                           |               |                      |                     |          |           |
| OK Cancel Help                                                                                                    |                                                 |               | -                    | 10% 50              | %        | 90%       |
|                                                                                                    |                                                 |               |                      |                     | 0        |           |

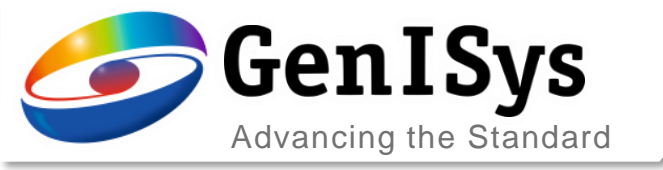

the mask.

• The discrete 2D view mode @ light

intensity = 0.5 shows that the CD at

the metrology line matches exactly

#### Dose to Size view

Projection - Intensity Image - \_\_Regions\_\_ = L1 289.5000 272.0000 292.5000 275.5000  $\times$ Regions L1 289.5000 272.0000 292.5000 275.5000 <u>™</u> ∧ ∧ - 4 ... Mask/Layer Color... • 0.5 2D View Mode a 🟥 🔀 O Continuous Discrete z = 0.484 [um] Color Range Determination Min 0.003 Automatic Manual Max 3.326 275 Measurement Mode ○ Reference ○ Circle Line Cross Section ● X-Y ○ X-Z ○ Y-Z Z [um] 0.4840 274 ۲ [um] Тор Bottom 273 290 290.5 291 291.5 292 x [um] I - X - Y - Z -

LAB Demo

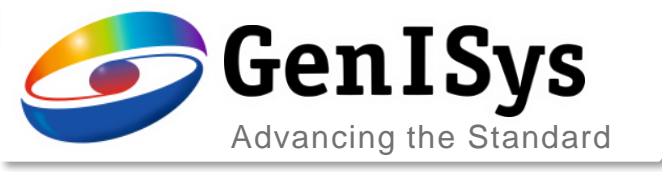

#### Stack with Strong Interference

• Interference is strong in stacks with a large refractive index difference

| <u> </u> | 1          |        | Туре         | Mate         | erial T    | [hickness [ | [um] Top-Z [um       | ]   |
|----------|------------|--------|--------------|--------------|------------|-------------|----------------------|-----|
| St       | ack        |        | Resist       | Ultra_i123   | 0          | .5          |                      |     |
|          |            |        | Substrate    | Si-crystall  | ine -      |             |                      |     |
|          |            |        |              |              |            |             |                      |     |
|          | Ultra_i123 | SiO2   |              |              |            |             |                      |     |
|          | Use Pos    | st App | ly Bake Mode | I.           |            |             |                      |     |
|          | Wavelengt  | h (nm) | n unbleached | k unbleached | n bleached | k bleached  | Dill C Abs [cm^2/mJ] | Di  |
|          | 365        |        | 1.6522       | 0.024        | 1.6522     | 0.0011      | 0.0078               | 0.0 |
|          |            |        |              |              |            |             |                      |     |

- Ultra\_i123 SiO2 Wavelength [nm] 365 1.4747
- 2D intensity image view can be switched to cross section view (X-Z plane).

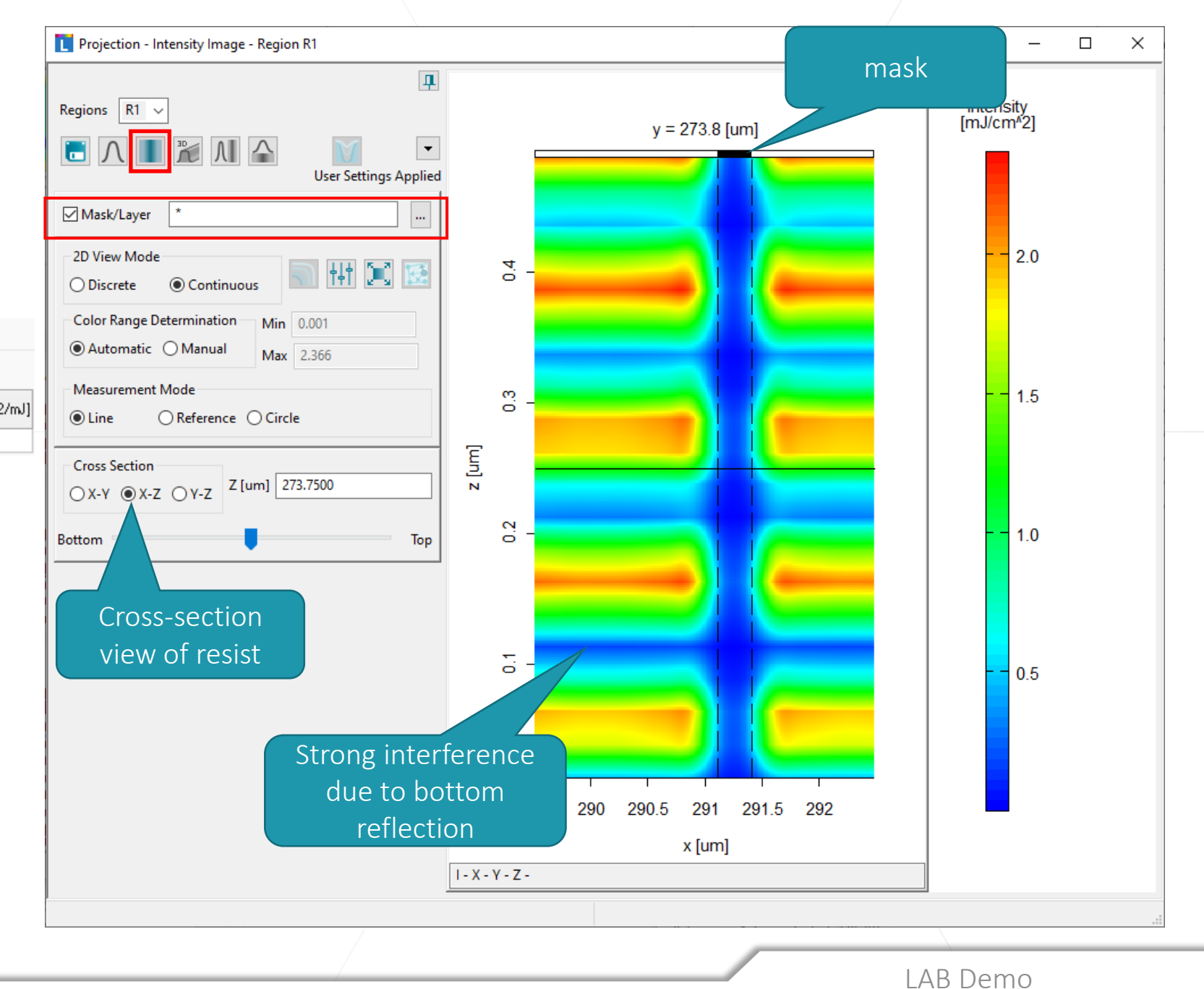

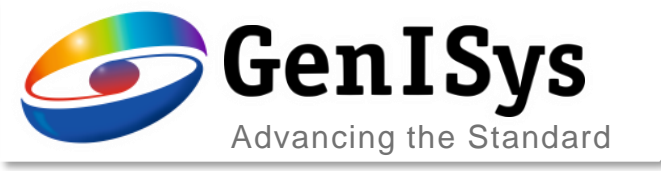

- The reflectivity analysis curve helps to check the bottom reflection.
- The reflectivity curve is shown around a predefined thickness range (swing curve). This range can be manually entered.

| Projection Exposure                            |                                                                                                    |
|------------------------------------------------|----------------------------------------------------------------------------------------------------|
| Mask Stack Tool Simulation                     | Analysis Label/Comment                                                                                   |
| Aerial Image (intensity without stac           | k, assuming air)                                                                                         |
| Bulk Image (intensity with stack ma            | terial)                                                                                                  |
| PAC Image (Photo-Active-Compou                 | nd concentration)                                                                                        |
| Reflectivity Analysis Ultra_i123               | ~                                                                                                    |
| Focus Exposure Matrix Dose to Size             | Reflectivity Swing Curve Modulation Transfer Function Pupil View                                         |
| Reflectivity Analysis for Ultra                | j123 0.00000 um - 0.50000 um 🗸 🗸                                                                         |
| Thickness Range [um] from 0.279                | 0082 to 0.720918                                                                                         |
|                                                |                                                                                                    |
| 0.5 -                                          | — Reflectivity                                                                                           |
| 0.4 -                                          |                                                                                                    |
| L- 0.3 -<br>Metectivity                        |                                                                                                    |
| 0.2 -                                          |                                                                                                    |
| 0.3<br>Thickness [um] 0.6598, Reflectivity [-] | 0.35 0.4 0.45 0.5 0.55 0.6 0.65 0.7<br>Thickness [um]<br>0.5036 Minimum [um] 0.6105, Maximum [um] 0.3321 |
|                                                | OK Cancel                                                                                                |
|                                                |                                                                                                    |

Reflectivity

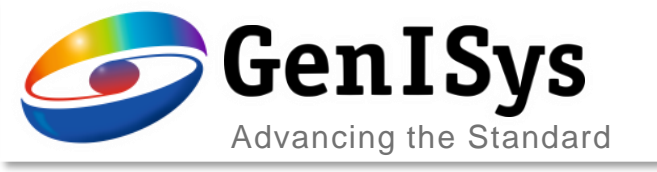

- An bottom antireflection coating (BARC) can be added to minimize reflection.
- Adding a BARC layer between resist and substrate

| Туре      | Material       | Thickness [um] | Top-Z [um] |
|-----------|----------------|----------------|------------|
| Resist    | Ultra_i123     | 0.5            | 0.6        |
| ARC       | AZ_BARLi_II    | 0.1            | 0.1        |
| Substrate | Si-crystalline |                |            |

• AZ\_BARLi\_II layer thickness is **first** optimized to have minimum reflection. The thickness value 194 nm (Point A) is selected from the reflectivity curve.

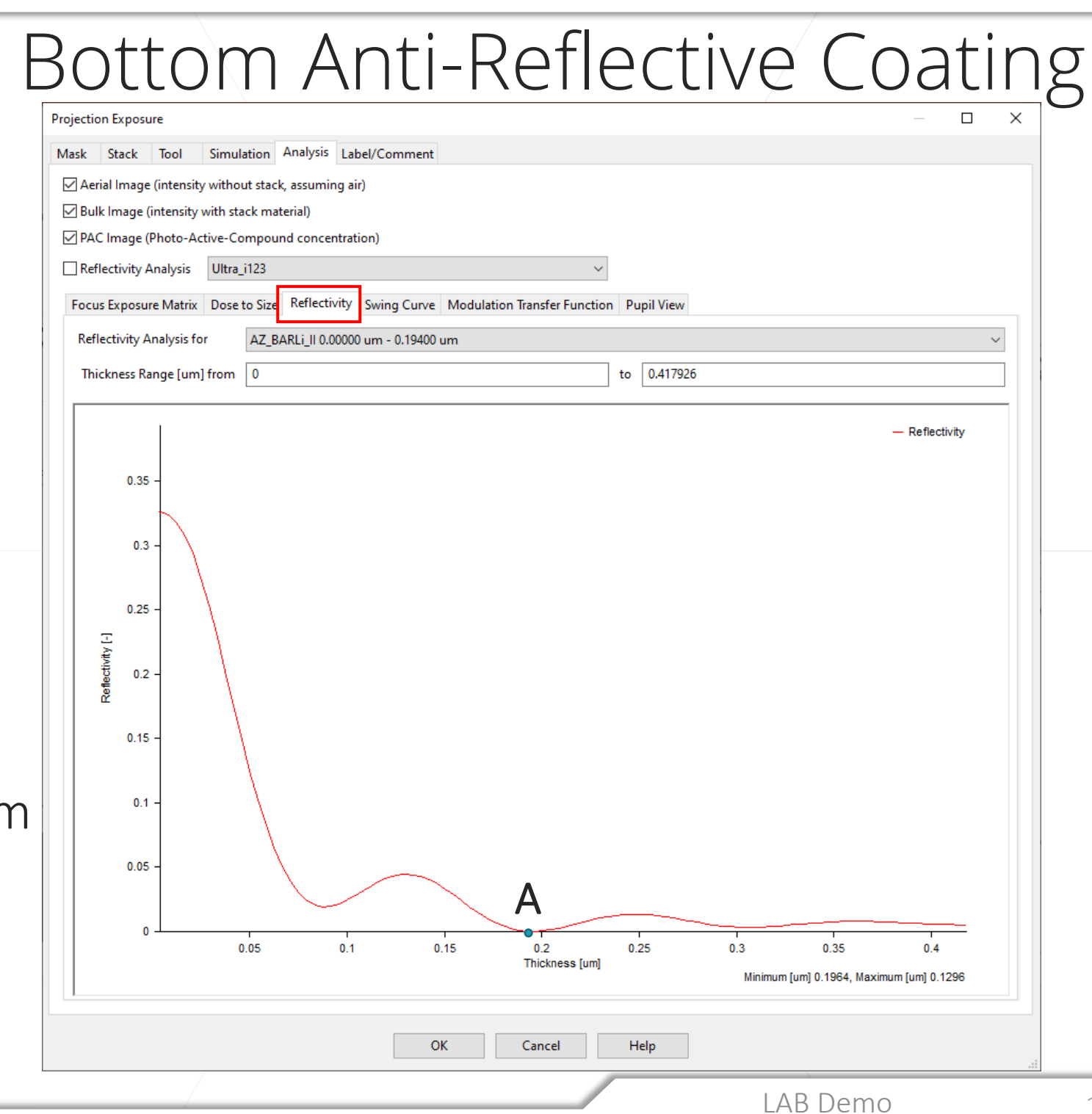

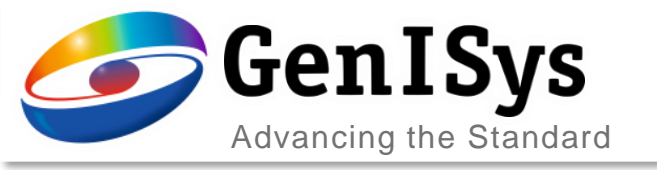

- Thickness of resist Utra\_i123 is then optimised to be 580nm (point B).
- In comparison with the swing curve of resist without anti-reflective coating, the reflection of resist decreases.

Projection Exposure

Mask Stack Tool Simulation Analysis Label/Comment

#### Resist Thickness Optimisation

| Projection Exposure                                                                                                    | -                         | - 0              | ×      |
|----------------------------------------------------------------------------------------------------|---------------------------|------------------|--------|
| Mask Stack Tool Simulation Analysis Label/Comment                                                                                                    |                           |                  |        |
| <ul> <li>Aerial Image (intensity without stack, assuming air)</li> <li>Bulk Image (intensity with stack material)</li> <li>PAC Image (Photo-Active-Compound concentration)</li> </ul> |                           |                  |        |
| Reflectivity Analysis Ultra_i123 V                                                                                                    |                           |                  |        |
| Focus Exposure Matrix Dose to Size Reflectivity Swing Curve Modulation Transfer Function Pupil View                                                                                   |                           |                  |        |
| Reflectivity Analysis for Ultra_i123 0.19400 um - 0.77400 um                                                                                                    |                           |                  | $\sim$ |
| Thickness Range [um] from 0.359082 to 0.800918                                                                                                    |                           |                  |        |
| 0.08 -                                                                                                    | — Re                      | eflectivity      |        |
| 0.07 -                                                                                                    | $\frown$                  |                  |        |
| 0.06 B                                                                                                    |                           |                  |        |
| 2.05 - Swing curve of ₹                                                                                                    |                           |                  |        |
|                                                                                                    |                           |                  |        |
| 0.03 -                                                                                                    |                           |                  |        |
| 0.02 -                                                                                                    |                           |                  |        |
| 0.01 -                                                                                                    |                           |                  |        |
| 0 0.4 0.45 0.5 0.55 0.6 0.65 0.7<br>Thickness [um] Minimum [um] 0.4                                                                                                    | 0.75<br>4651, Maximum [ur | 0.8<br>m] 0.4121 |        |
| OK Cancel Help                                                                                                    |                           |                  |        |
| LAB Dem                                                                                                    | 10                        |                  |        |

19

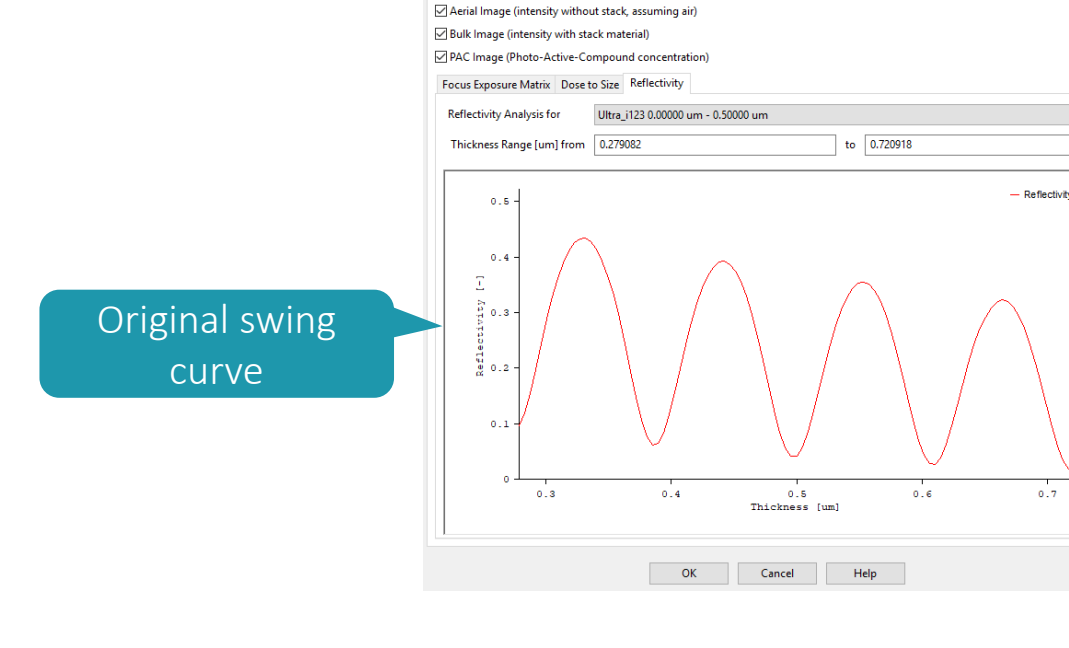

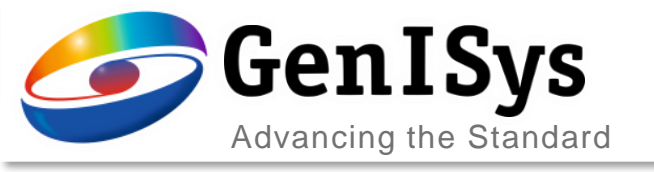

### Light interference Comparison

• The light interference inside the resist is compared as follows.

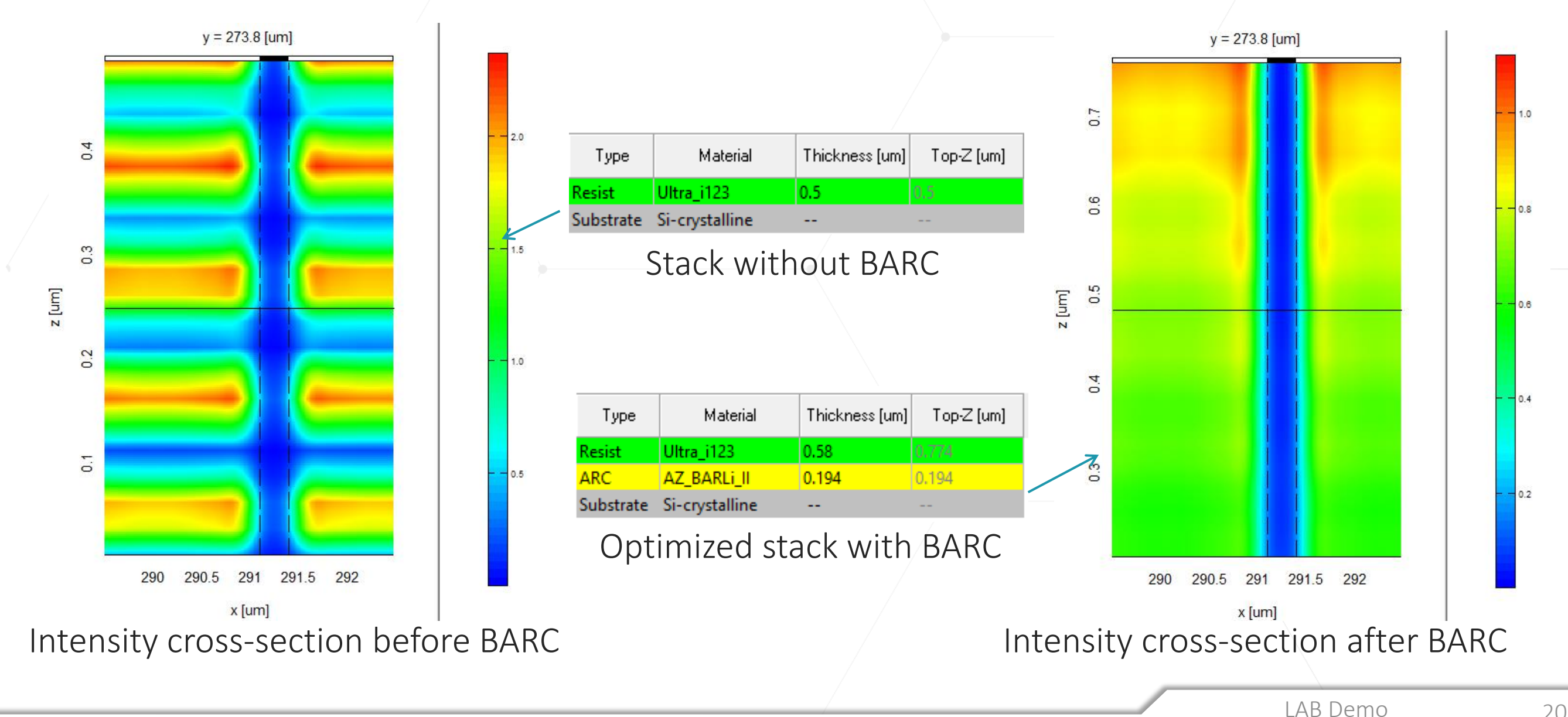

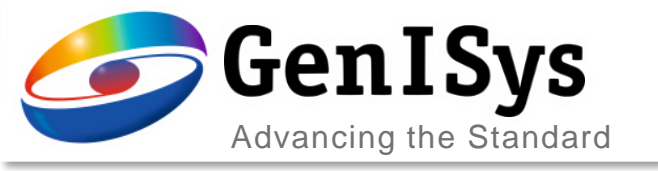

#### Bulk Image Analysis

- Without a good resist model, **bulk intensity** image is important for analysis.
- How to analyse the bulk image?
  - Threshold model is defined in Metrology definition of exposure module.

|                  |                                                                                             |               | Metrology Definition  | ı             |              |          |           |
|------------------|---------------------------------------------------------------------------------------------|---------------|-----------------------|---------------|--------------|----------|-----------|
|                  | Center X [um]                                                                               | Center Y [um] | Orientation           | Ta            | rget CD [um] |          | Name      |
| $\checkmark$     | 291.263000                                                                                  | 274.151000    | XParallel             | 0.300000      |              | L1       |           |
|                  |                                                                                             |               |                       |               |              |          |           |
|                  |                                                                                             |               |                       |               |              |          |           |
| hre              | schold [m]/cm^2]; 0.5000                                                                    | 00            | Referer               | ce laver (CSE | ). *         |          |           |
| hre              | eshold [mJ/cm^2]: 0.5000                                                                    | 00            | Referer               | ce layer (CSE | ): *         |          |           |
| 'hre<br>Me       | eshold [mJ/cm^2]: 0.5000                                                                    | 00            | Referen               | ce layer (CSE | ): *         |          |           |
| hre<br>Me        | eshold [mJ/cm^2]: 0.5000<br>trology position settings<br>ttom (%): 10.000000                | 00            | Center (%): 50.000000 | ce layer (CSE | ): *         | Top (%): | 90.00000  |
| hre<br>Me<br>Bot | eshold [mJ/cm^2]: 0.5000<br>trology position settings<br>ttom (%): 10.000000<br>ewall angle | 00            | Center (%): 50.00000  | ce layer (CSE | ): *         | Top (%): | 90.000000 |

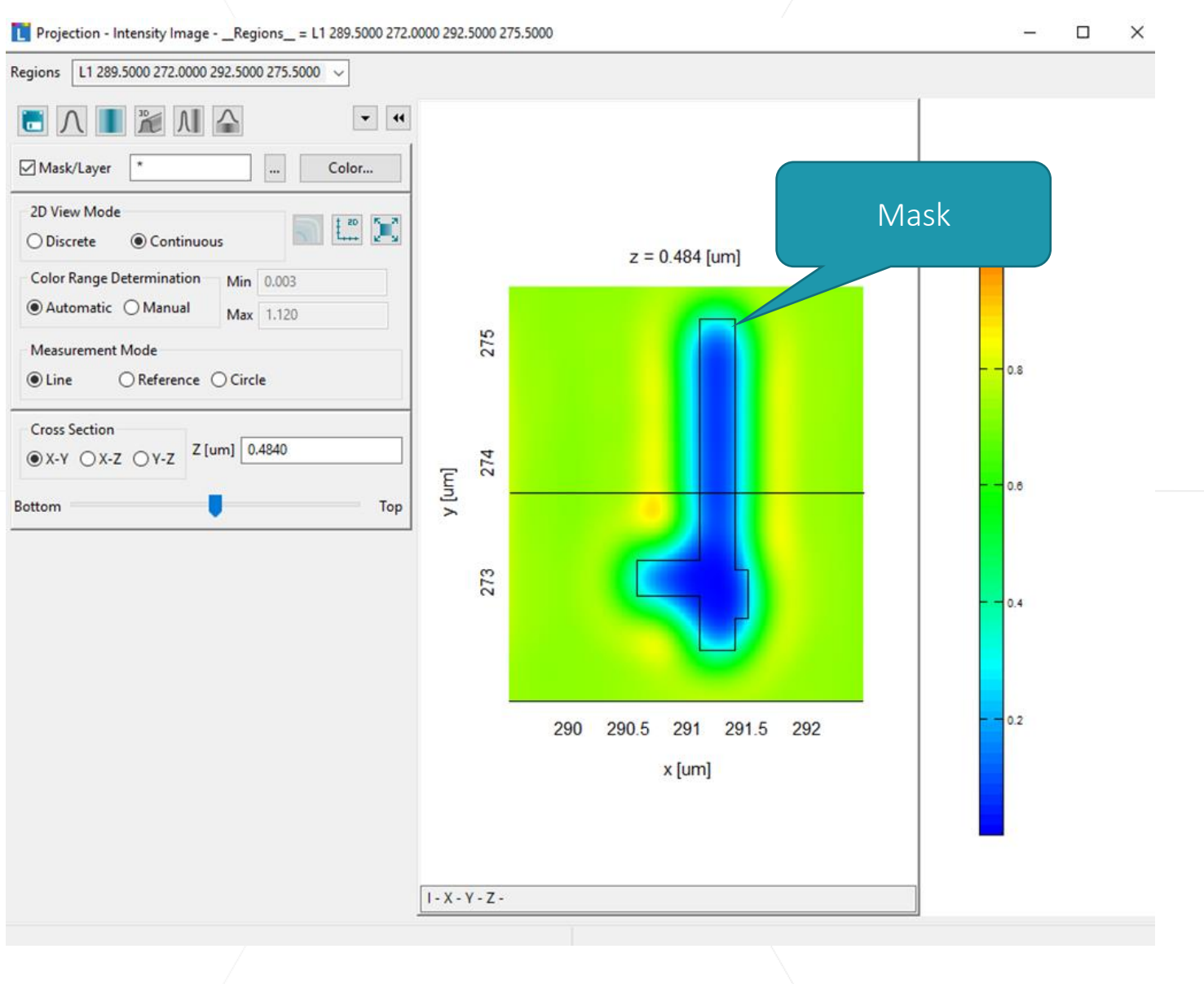

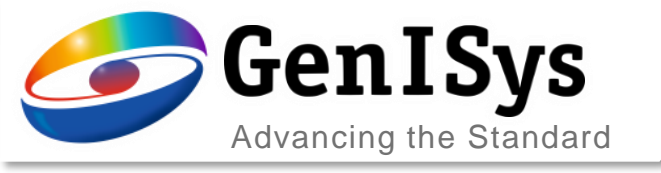

- Hypothesis: Ideal resist
- Threshold on light intensity
- 3D bulk image is converted to 3D resist contour
- The example shows the critical feature representation by threshold model.

#### Threshold Model

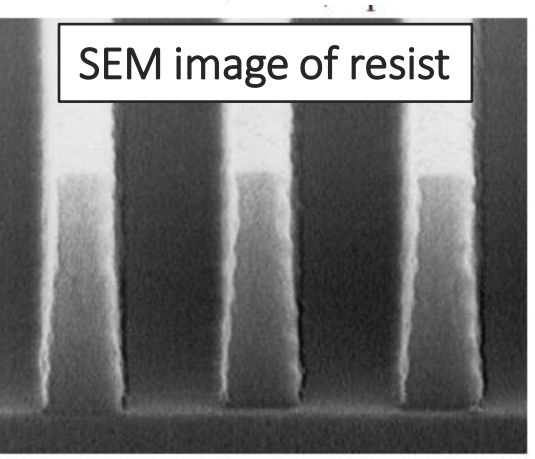

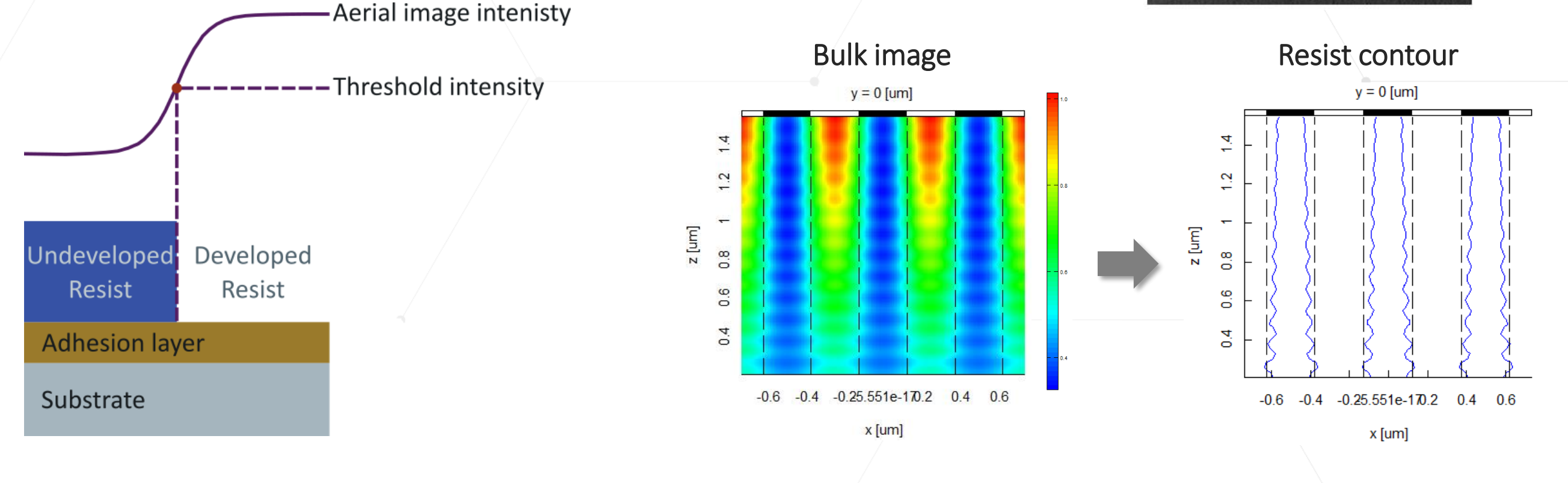

Stanley H. Chan, Alfred K. Wong, and Edmund Y. Lam, "Initialization for robust inverse synthesis of phase-shifting masks in optical projection lithography", Opt. Express **16**, 14746-14760 (2008)

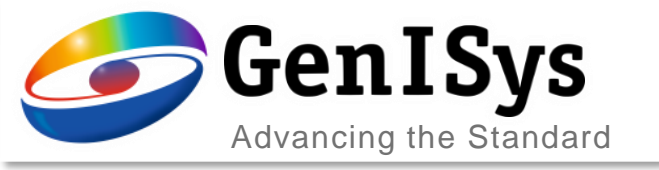

#### Bulk Image Analysis

- How to apply the threshold model?
  - The exposure dose is initially assigned to be relative 1.
  - The bulk image is switched to discrete 2D view mode with resist contour line @ light intensity = 0.5.
  - The pattern image on the right is the pattern formation with the threshold model.
  - The resist contour does not match the mask. Thus the present exposure dose is not optimal to achieve the expected size.

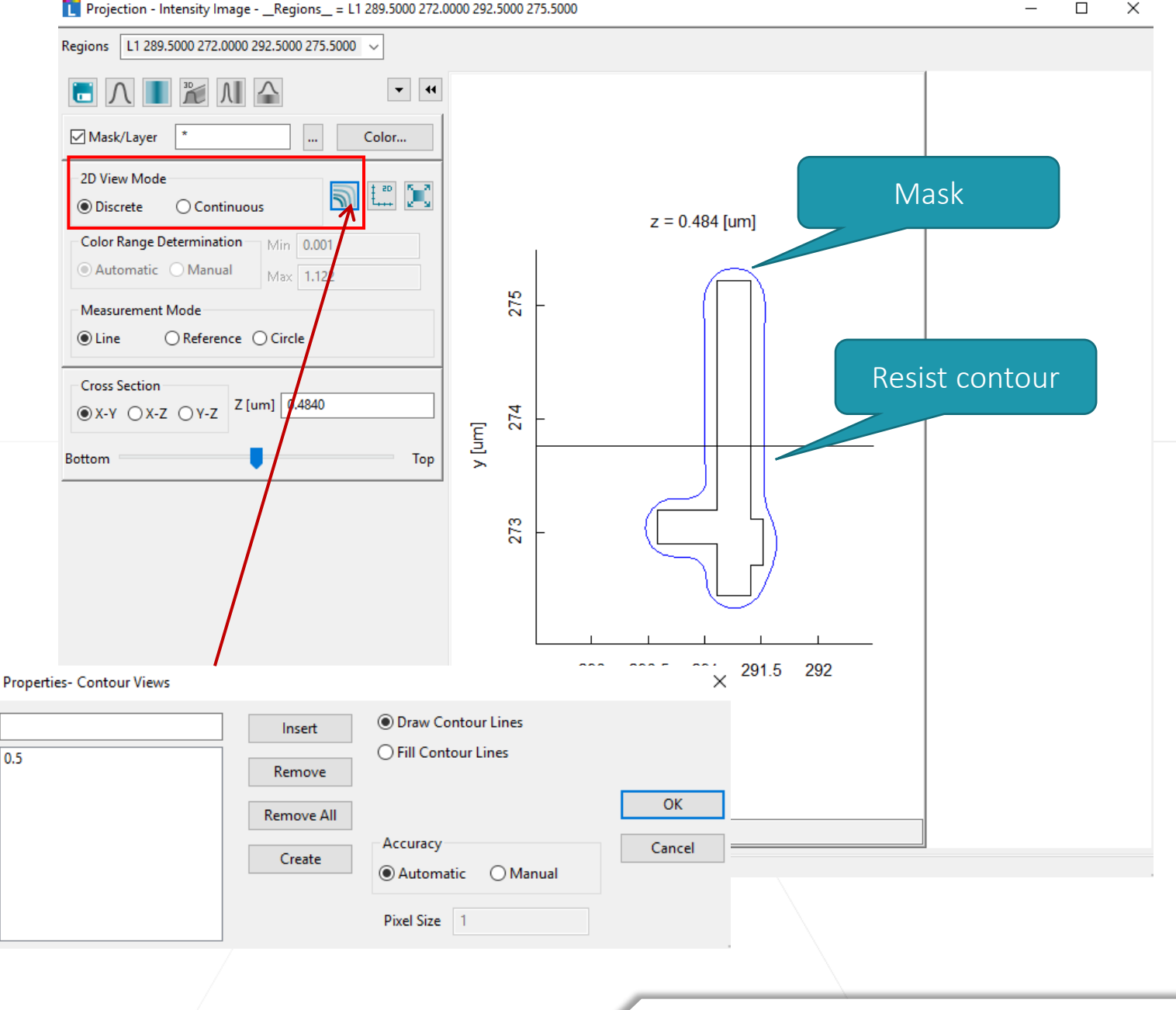

I AB Demo

# GenISys

## Thank You!

#### support@genisys-gmbh.com

 BEAMER
 LAB
 TRACER
 Pro SEM
 VIEWER

Headquarters GenISys GmbH Eschenstr. 66 D-82024 Taufkirchen (Munich) GERMANY **()** +49-(0)89-3309197-60 ⊠ info@genisys-gmbh.com USA Office GenlSys Inc. P.O. Box 410956 San Francisco, CA 94141-0956 USA **()** +1 (408) 353-3951 ⊠ usa@genisys-gmbh.com Japan / Asia Pacific Office GenlSys K.K. 5-11-17 Ogikubo Suginami-ku Tokyo 167-0051 **APAN ()** +81 (0)3-6423-0611 ⊠ apsales@genisys-gmbh.com